Dear Paper setter,

Kindly download the template on your computer by clicking following link.

https://drive.google.com/file/d/1Ld6C2HWmOPbh9Vq3Ti87bgZbWYMz9He7/view?usp=sharing

Click on download button shown in Top right hand side of screen.

| ←      | → C    | â drive.google.co          | om/file/d/1AXk122SK                                                                                    | 5WEO4nR_aqf           | QilUnFqwrL1f/view                                                                                                    | ☆ | o (N) |  |  |  |
|--------|--------|----------------------------|----------------------------------------------------------------------------------------------------|-----------------------|----------------------------------------------------------------------------------------------------|---|-------|--|--|--|
| X      | Questi | ion Bank- SNDT Templa      | ite v2.1.xism                                                                                          |                       | Open with -                                                                                                    | 8 | ± :   |  |  |  |
|        |        |                            |                                                                                                    |                       |                                                                                                    |   | н     |  |  |  |
| 1      |        | MULTIPLE CHOICE SINGLE COP | RECT ITEM TEMPLATE                                                                                     |                       |                                                                                                    |   |       |  |  |  |
| 2      |        |                            | 1. Column with red header                                                                              | indicates mandator    | / fields.                                                                                                    |   |       |  |  |  |
| 3      |        |                            | 2. Item Text and Item Imag                                                                             | e both should not be  | empty.Fill at least one column details.                                                                                                  |   |       |  |  |  |
| 4      |        |                            | 3. No of option specified in                                                                           | No of Options(2-4) o  | olumn should match with no offilled option details                                                                                       |   |       |  |  |  |
| с<br>а |        |                            | 4. Option text and Option I                                                                            | mage both should n    | t be empty .Fill at least one column details.                                                                                            |   |       |  |  |  |
| 7      |        |                            | 5. Fill Difficulty Level number.                                                                       |                       |                                                                                                    |   |       |  |  |  |
| -      |        |                            | 6. Row 19 is a test row tiller                                                                         | d as an example for y | ou. Please write on it. That row will be considered as your first question.                                                              |   |       |  |  |  |
| 8      |        | Instructions               | 7 F                                                                                                    | 14 - Al               |                                                                                                    |   |       |  |  |  |
| 9      |        |                            | <ol> <li>Por all Image columns we</li> <li>use **text** for bold text</li> </ol>                       | te die respective i   | rage name in the column for eg. sample Jpg) and keep the same image in a torder, while up todoing me, Zip the excer me and image rolder. |   |       |  |  |  |
| 10     |        |                            | <ol> <li>use *text* for italic text.</li> </ol>                                                        |                       |                                                                                                    |   |       |  |  |  |
| 11     |        |                            | 10. use ++text++for underline text.if underline text to be used in very first word then use '++text++. |                       |                                                                                                    |   |       |  |  |  |
| 12     |        |                            | 11. use ~text~for put a line through text.                                                             |                       |                                                                                                    |   |       |  |  |  |
| 13     |        |                            | 12. use "text" for subscript text.                                                                     |                       |                                                                                                    |   |       |  |  |  |
| 14     |        |                            | 13. use ^text^for superscri                                                                            | pt text.              |                                                                                                    |   |       |  |  |  |
| 15     |        |                            |                                                                                                    | C                     | Freedow of Schwarz and Yanka dawa M. S. K. Barraka Bardan (2013) Ma Barrak (M                                                            |   |       |  |  |  |
| 16     |        |                            |                                                                                                    | course warne          | Recurry or science and recinnology-ML.J.AHegular-Hervisio 2013-Hold and Franch-Str                                                       |   |       |  |  |  |

Steps to add question bank in the template

1. Open the excel 'QB Template August 2021'.Click on 'Enable content' button which will be shown only 1<sup>st</sup> time when you open the excel. Once you click the button, it will not be shown afterwards.

| FILE                                                                                             | ଚ୍ଚ୍ଟ୍<br>HOME INSERT F                     | PAGE LAYOUT FORM                                                   | IULAS DATA                                                                                                    | Question Bar<br>REVIEW VIEW            | nk- SNDT Template v2.3-Jul 2021.                      | dsm - Excel                            | 1111                       |                      | 0                                                                         |                |  |  |
|--------------------------------------------------------------------------------------------------|---------------------------------------------|--------------------------------------------------------------------|----------------------------------------------------------------------------------------------------|----------------------------------------|-------------------------------------------------------|----------------------------------------|----------------------------|----------------------|---------------------------------------------------------------------------|----------------|--|--|
| Paste V                                                                                          | Cut Calibri<br>Copy *<br>Format Painter B I | - 11 - A^<br><u>U</u> -   <u>□</u> -   <u>♪</u> - <u>A</u><br>Font |                                                                                                    | ≫ -<br>Wrap Text<br>G H Merge & Center | er • General •<br>• • • • • • • • • • • • • • • • • • | Conditional Forma<br>Formatting ≈ Tabl | at as Cell<br>e * Styles * | Insert Delete Format | AutoSum * Arr<br>Fill * Sort & Find<br>Clear * Filter * Select<br>Editing | &<br>t *       |  |  |
| SEQUETY WARNING Some active content has been disabled. Cick for more details.     Enable Content |                                             |                                                                    |                                                                                                    |                                        |                                                       |                                        |                            | ×                    |                                                                           |                |  |  |
| E17                                                                                              | • : × ~                                     | f <sub>x</sub>                                                     |                                                                                                    |                                        |                                                       |                                        |                            |                      |                                                                           | ~              |  |  |
| A                                                                                                | в                                           | с                                                                  | D                                                                                                    |                                        | E                                                     |                                        | F                          | G                    | н                                                                         | 1              |  |  |
| 5                                                                                                |                                             | 4. Option text and C                                               | Option Image bo                                                                                                    | th should not be empty .Fil            | ll at least one column details                        |                                        |                            |                      |                                                                           |                |  |  |
| 6                                                                                                |                                             | 5. Fill Difficulty Leve                                            | el number.                                                                                                    |                                        |                                                       |                                        |                            |                      |                                                                           |                |  |  |
| 7                                                                                                |                                             | 6. Row 19 is a test ro                                             | 6. Row 19 is a test row filled as an example for you. Please write on it. That row will be considered as your first question. |                                        |                                                       |                                        |                            |                      |                                                                           |                |  |  |
| 8                                                                                                | Instructions                                | 7. For all image colu<br>folder.                                   | imns write the re                                                                                                    | ges                                    |                                                       |                                        |                            |                      |                                                                           |                |  |  |
| 9                                                                                                |                                             | 8. use **text** for b                                              | **text** for bold text.                                                                                                    |                                        |                                                       |                                        |                            |                      |                                                                           |                |  |  |
| 10                                                                                               |                                             | 9. use *text* for ital                                             | use *text* for italic text.                                                                                                   |                                        |                                                       |                                        |                            |                      |                                                                           |                |  |  |
| 11                                                                                               |                                             | 10. use ++text++ for                                               | underline text.                                                                                                    |                                        |                                                       |                                        |                            |                      |                                                                           |                |  |  |
| 12                                                                                               |                                             | 11. use ""text" for put a line through text.                       |                                                                                                    |                                        |                                                       |                                        |                            |                      |                                                                           |                |  |  |
| 13                                                                                               |                                             | 12. use "text" for subscript text.                                 |                                                                                                    |                                        |                                                       |                                        |                            |                      |                                                                           |                |  |  |
| 14                                                                                               |                                             | 13. use ^text^ for su                                              | perscript text.                                                                                                    |                                        |                                                       |                                        |                            |                      |                                                                           |                |  |  |
| 15                                                                                               |                                             |                                                                    |                                                                                                    | 5 H (AL DA (D))                        |                                                       |                                        |                            |                      |                                                                           |                |  |  |
|                                                                                                  |                                             |                                                                    | Course Name                                                                                                    | Faculty of Arts-B.A. (Dista            | nce)-Distance Education-Re                            | /isea                                  |                            |                      |                                                                           |                |  |  |
| 16                                                                                               | Input Languago                              | English                                                            |                                                                                                    | 2000-2007-No Branch-SY-E               | B.A. (Distance)-Part II                               |                                        |                            |                      |                                                                           |                |  |  |
| 10                                                                                               | input tanguage                              | English                                                            | Paner Name                                                                                                    |                                        |                                                       | Co                                     | py Paper D                 | etails               |                                                                           |                |  |  |
|                                                                                                  |                                             |                                                                    | ruper rune                                                                                                    |                                        |                                                       |                                        |                            |                      |                                                                           |                |  |  |
| 17                                                                                               |                                             |                                                                    |                                                                                                    |                                        |                                                       | -                                      |                            |                      |                                                                           |                |  |  |
|                                                                                                  | Difficulty Level (Low-                      |                                                                    | No. of                                                                                                    |                                        |                                                       |                                        |                            |                      |                                                                           |                |  |  |
| 18 Unit                                                                                          | 1,Medium-2,High -3)                         | Author                                                             | Options(2-6)                                                                                                    | Question Text                          |                                                       | Questio                                | n Image                    | Option Text 1        | Option Image 1                                                            | Option Text :  |  |  |
| 19 1                                                                                             | 2                                           | Ravi                                                               | 4                                                                                                    | Marginalisation is also kno            | own as:                                               | mar.jpg                                | -                          | Social inclusion     | soc.jpg                                                                   | Social integra |  |  |
| 20                                                                                               |                                             |                                                                    |                                                                                                    |                                        |                                                       |                                        |                            |                      |                                                                           |                |  |  |
|                                                                                                  | MCSC New Item                               | (+)                                                                |                                                                                                    |                                        |                                                       | ÷ III                                  |                            |                      |                                                                           |                |  |  |
| 0540%                                                                                            |                                             |                                                                    |                                                                                                    |                                        |                                                       |                                        |                            |                      |                                                                           |                |  |  |

2. Course Name – In next cell of Course Name, drop down for course selection is given. Click on drop down and select the course for which you are preparing Question bank

| Image: System 2         Page Layout         FORMULAS         DATA         REVIEW         View                                                                                                |                                      |                    | ? 🗷 🚽                                          | 8 ×      |
|----------------------------------------------------------------------------------------------------|--------------------------------------|--------------------|------------------------------------------------|----------|
| $ \begin{array}{c c c c c c c c c c c c c c c c c c c $                                                                                                    | Format as Cell I<br>Table * Styles * | sert Delete Format | um * Arr and a sort & Find & Filter * Select * |          |
| Clipboard 🔂 Font 🖓 Alignment 🔂 Number 🖓 S                                                                                                    | Styles                               | Cells              | Editing                                        | ^        |
| E16 💌 : 🗙 🗸 $f_{x}$ Faculty of Arts-B.ARegular-Revised 2014-No Branch-TY B.ASem V                                                                                                    |                                      |                    |                                                | *        |
| D E                                                                                                    | F                                    | G                  | н                                              | 1 🔺      |
| 4 ified in No of Options(2-4) column should match with no of filled option details                                                                                                    |                                      |                    |                                                |          |
| 5 ption Image both should not be empty .Fill at least one column details.                                                                                                    |                                      |                    |                                                |          |
| 6 Inumber.                                                                                                    |                                      |                    |                                                |          |
| 7 w filled as an example for you. Please write on it. That row will be considered as your first question.                                                                                    |                                      |                    |                                                |          |
| <ul> <li>8 nns write the respective image name in the column(for eg. sample.jpg) and keep the same image in givenSupportedImages folder.</li> <li>9 old text.</li> <li>10 c text.</li> </ul> |                                      |                    |                                                |          |
| 11 underline text.if underline text to be used in very first word then use '++text++.                                                                                                    |                                      |                    |                                                |          |
| 12 put a line through text.                                                                                                    |                                      |                    |                                                |          |
| 13 bscript text.                                                                                                    |                                      |                    |                                                |          |
| 14 perscript text.                                                                                                    |                                      |                    |                                                |          |
| 15                                                                                                    |                                      |                    |                                                |          |
| Course Name Faculty of Arts-B.ARegular-Revised 2014-No Branch-TY B.ASem V 16                                                                                                    |                                      |                    |                                                |          |
| Paper Name                                                                                                    | Сору Рарет                           |                    |                                                |          |
| 17                                                                                                    |                                      |                    |                                                |          |
| No. of                                                                                                    |                                      |                    |                                                |          |
| 18 Options(2-6) Question Text                                                                                                    | Question Image                       | Option Text 1      | Option Image 1 (                               | Option T |
| 19                                                                                                    |                                      |                    |                                                |          |
| 20                                                                                                    |                                      |                    |                                                |          |
| 2                                                                                                    |                                      |                    |                                                | <b>v</b> |
| ↔ MCSC New Item ↔                                                                                                    |                                      |                    |                                                | •        |
| READY                                                                                                    |                                      |                    | · · · · · · · · · · · · · · · · · · ·          | -+ 100%  |

3. Paper Name – In next cell of Paper Name, drop down for paper selection is given. Click on drop down and select the paper for which you are preparing Question bank

| Image: Construction Bank-SNDT Tem         Question Bank-SNDT Tem           FILE         HOME         INSERT         PAGE LAYOUT         FORMULAS         DATA         REVIEW         VIEW | nplate v2.2-Jul 2021.xIsm - Excel | uh ,                            | 0             | ? 🔄                                                  | - B ×    |
|----------------------------------------------------------------------------------------------------|-----------------------------------|---------------------------------|---------------|------------------------------------------------------|----------|
| $\begin{array}{c c c c c c c c c c c c c c c c c c c $                                                                                                    | al Conditional Formating Tably    | at as Cell Insert<br>• Styles • | Delete Format | n * Arr find &<br>Sort & Find &<br>Filter * Select * |          |
| Clipboard Ist Pont Ist Alignment Ist                                                                                                    | Number 1 <sub>8</sub> Styles      |                                 | Cells         | Editing                                              | ^        |
| E17 • : × ✓ fx                                                                                                    |                                   |                                 |               |                                                      | ۷        |
| D E                                                                                                    |                                   | F                               | G             | н                                                    | 1 🔺      |
| 4 ified in No of Options(2-4) column should match with no of filled option details                                                                                                    |                                   |                                 |               |                                                      |          |
| 5 ption Image both should not be empty .Fill at least one column details.                                                                                                    |                                   |                                 |               |                                                      |          |
| 6 Inumber.                                                                                                    |                                   |                                 |               |                                                      |          |
| 7 w filled as an example for you. Please write on it. That row will be considered as your first question.                                                                                 |                                   |                                 |               |                                                      |          |
|                                                                                                    |                                   |                                 |               |                                                      |          |
| 8 mns write the respective image name in the column(for eg. sample.jpg) and keep the same image in give                                                                                   | en _SupportedImages folder.       |                                 |               |                                                      |          |
| 9 old text.                                                                                                    |                                   |                                 |               |                                                      |          |
| 10 c text.                                                                                                    |                                   |                                 |               |                                                      |          |
| 11 underline text.if underline text to be used in very first word then use '++text++.                                                                                                    |                                   |                                 |               |                                                      |          |
| 12 put a line through text.                                                                                                    |                                   |                                 |               |                                                      |          |
| 13 bscript text.                                                                                                    |                                   |                                 |               |                                                      |          |
| 14 perscript text.                                                                                                    |                                   |                                 |               |                                                      |          |
| 15                                                                                                    |                                   |                                 |               |                                                      |          |
| Course Name Faculty of Arts-B.ARegular-Revised 2014-No Branch-TY B.ASem V                                                                                                    |                                   |                                 |               |                                                      |          |
|                                                                                                    |                                   |                                 |               |                                                      |          |
| 16                                                                                                    |                                   | Conv. Bonor Dotail              |               |                                                      |          |
| Paper Name                                                                                                    |                                   | Copy Paper Detail               | 15            |                                                      |          |
|                                                                                                    | J                                 |                                 |               |                                                      |          |
| 17                                                                                                    | v                                 |                                 |               |                                                      |          |
| No. of                                                                                                    |                                   |                                 |               |                                                      |          |
| 18 Options(2-6) Question Text                                                                                                    | Que                               | stion Image Opt                 | tion Text 1   | Option Image 1                                       | Option T |
| 19                                                                                                    |                                   |                                 |               |                                                      |          |
| 20                                                                                                    |                                   |                                 |               |                                                      |          |
| 21                                                                                                    |                                   |                                 |               |                                                      |          |
| ↔ MCSC New Item (+)                                                                                                    | : •                               |                                 |               |                                                      | •        |
| READY                                                                                                    |                                   |                                 | <b>#</b>      | m                                                    | -+ 100%  |

4 File Name- In next cell of Paper Name, File Name is displayed. Please save your Question Bank excel file with this name.Please also paste this name Google sheet.

| 📓 🗄 👂 👾 🤅                 | ;                       | Question Bank- SNDT Template v2.2-Jul 2021.xlsm - Excel                                                                                                    |                   | ? <b>3</b> - <b>7</b> ×                                                                                                    |
|---------------------------|-------------------------|----------------------------------------------------------------------------------------------------|-------------------|----------------------------------------------------------------------------------------------------|
| FILE HOME IN              | SERT PAGE LA            | YOUT FORMULAS DATA REVIEW VIEW                                                                                                    | S                 |                                                                                                    |
| Paste<br>Clinboard        | Calibri<br>B I U -      | • 11 • Å Å       →       →       →       →       →       ⊕       ⊕       ⊕       ⊕       ⊕       ⊕       ⊕       ⊕       ⊕       ⊕       ⊖       ⊖       ⊖       ⊖       ⊕       ⊕       ⊕       ⊕       ⊕       ⊕       ⊕       ⊕       ⊕       ⊕       ⊕       ⊕       ⊕       ⊕       ⊕       ⊕       ⊕       ⊕       ⊕       ⊕       ⊕       ⊕       ⊕       ⊕       ⊕       ⊕       ⊕       ⊕       ⊕       ⊕       ⊕       ⊕       ⊕       ⊕       ⊕       ⊕       ⊕       ⊕       ⊕       ⊕       ⊕       ⊕       ⊕       ⊕       ⊕       ⊕       ⊕       ⊕       ⊕       ⊕       ⊕       ⊕       ⊕       ⊕       ⊕       ⊕       ⊕       ⊕       ⊕       ⊕       ⊕       ⊕       ⊕       ⊕       ⊕       ⊕       ⊕       ⊕       ⊕       ⊕       ⊕       ⊕       ⊕       ⊕       ⊕       ⊕       ⊕       ⊕       ⊕       ⊕       ⊕       ⊕       ⊕       ⊕       ⊕       ⊕       ⊕       ⊕       ⊕       ⊕       ⊕       ⊕       ⊕       ⊕       ⊕       ⊕       ⊕       ⊕ <td< td=""><td>ert Delete Format</td><td>AutoSum * Arr Alto Sum * Arr Alto Sum * Arr Alto Sum * Arr Alto Sum * Arr Alto Sum * Arr Alto Sum Arr Alto Sum Arr Alto S</td></td<> | ert Delete Format | AutoSum * Arr Alto Sum * Arr Alto Sum * Arr Alto Sum * Arr Alto Sum * Arr Alto Sum * Arr Alto Sum Arr Alto Sum Arr Alto S |
| cipbourd is               |                         | vine out exegnimente out inclinicet out avgrea i                                                                                                    | eens .            | county                                                                                                    |
| E20 - : :                 | $\times \checkmark f_x$ |                                                                                                    |                   | ~                                                                                                    |
| с                         | D                       | E                                                                                                    | F                 | G                                                                                                    |
| 10 9. use *text* for ital | lic text.               |                                                                                                    |                   |                                                                                                    |
| 11 10. use ++text++ for   | underline text.         | if underline text to be used in very first word then use '++text++.                                                                                                    |                   |                                                                                                    |
| 12 11. use ~~ text~~ for  | put a line throu        | gh text.                                                                                                    |                   |                                                                                                    |
| 13 12. use "text" for su  | ıbscript text.          |                                                                                                    |                   |                                                                                                    |
| 14 13. use ^text^ for su  | perscript text.         |                                                                                                    |                   |                                                                                                    |
| 15                        |                         |                                                                                                    |                   |                                                                                                    |
|                           | Course Name             | Faculty of Arts-B.ARegular-Revised 2014-No Branch-SY B.ASem III                                                                                                    |                   |                                                                                                    |
| 16 English                |                         |                                                                                                    | Copy Paper D      | etails                                                                                                    |
|                           | Paper Name              |                                                                                                    |                   |                                                                                                    |
|                           |                         | 300444-VC Paper-IV - Advertising, Sales Promotion and Public Relations-Personal Selling and Salesmanship-Theory-                                                                                                    |                   |                                                                                                    |
| 17                        |                         | EX-EXT                                                                                                    |                   |                                                                                                    |
|                           | No. of                  |                                                                                                    |                   |                                                                                                    |
| 18 Author                 | Options(2-6)            | Question Text                                                                                                    | Question Image    | Option Text 1 Option In                                                                                                    |
| 19                        |                         |                                                                                                    |                   |                                                                                                    |
| 20                        |                         |                                                                                                    |                   |                                                                                                    |
| 21                        |                         |                                                                                                    |                   |                                                                                                    |
| 22                        |                         |                                                                                                    |                   |                                                                                                    |
| 23                        |                         |                                                                                                    |                   |                                                                                                    |
| 24                        |                         |                                                                                                    |                   |                                                                                                    |
| 25                        |                         |                                                                                                    |                   |                                                                                                    |
| 26                        |                         |                                                                                                    |                   |                                                                                                    |
| 27                        |                         |                                                                                                    |                   |                                                                                                    |
| 28                        |                         |                                                                                                    |                   |                                                                                                    |
| MCSC                      | New Item                | (+)                                                                                                    |                   | Þ                                                                                                    |
| READY                     |                         |                                                                                                    |                   | 🗐 🛄 – — 🗕 + 100%                                                                                                    |

5 . Entering Questions, options and correct answer

- Unit Unit column is added in the template. There are 6 units in all question banks. Please mention number from 1 to 6 in Unit column. (If there are less than 6 units in your paper e.g. 4 units, then there will be 0 question in Unit 5 & 6)
- Difficulty Level
- Author Mention Name of Paper setter.
- No. of Options 4
- Enter Question text & Option text for Base language (For most of the question banks Base language is English)
- Image column We have given Image columns after each column. If there is image in question or in Option, please write image file name with extension in Image column. Also save all images in 1 folder and upload zip file in google form. While making zip file add excel sheet in the folder and then zip the folder.
- Correct Option 1 OR 2 OR 3 OR 4
- Marathi Question Text & Marathi Option Text Translation details will be added. Please use Arial Unicode font for Marathi
- Hindi Question Text & Hindi Option Text Translation details will be added. Please use Arial Unicode font for Hindi
- Gujarati Question Text & Gujarati Option Text Translation details will be added. Please use Arial Unicode font for Gujarati
- 6. Save the file. Keep the file open.

7. Now click on following link to open the Google form.

https://forms.gle/JAqAUTzNQRpHwC9WA

Enter Email address, Paper setter name, Contact number of chief paper setter, co-paper setters and translators as applicable.

8 Copy Paper Details – After entering all question details in excel, click on 'Copy Paper Details'. System will copy question bank code. Paste this code in google form in front of OES ID.

AND

Copy paper details from Question Bank excel sheet cell E17 to 'Paper Code and Paper Name' in the Google form

| FILE HOME IN              | ≑<br>NSERT PAGE L4        | AYOUT FORMULA        | AS DATA REVIEV                         | Question Bank- S<br>V VIEW | NDT Template v2.2-Ju | l 2021.xlsm - Exce          |                                          |        |               | O ? •                                                                                                    | - 8 ×     |
|---------------------------|---------------------------|----------------------|----------------------------------------|----------------------------|----------------------|-----------------------------|------------------------------------------|--------|---------------|----------------------------------------------------------------------------------------------------|-----------|
| Paste<br>* Vormat Painter | Calibri<br>B I <u>U</u> → | • 11 • A A A         | = = <b>= ≫</b> .<br>= = = <b> </b> € € | ₩Vrap Text                 | General              | →<br>Condition<br>Formattin | nal Format as Cell<br>g * Table * Styles | insert | Delete Format | AutoSum * Average AutoSum * Average AutoSum |           |
| Clipboard                 | GI F                      | ont 🖙                | al Align                               | ment 5                     | Number               | Fa                          | Styles                                   |        | Cells         | Editing                                                                                                    | ~         |
| E20 • :                   | $\times \checkmark f_x$   |                      |                                        |                            |                      |                             |                                          |        |               |                                                                                                    | ~         |
| C                         | D                         |                      |                                        | E                          |                      |                             |                                          |        | F             | G                                                                                                    | -         |
| 10 9. use *text* for ita  | lic text.                 |                      |                                        |                            |                      |                             |                                          |        |               |                                                                                                    |           |
| 11 10. use ++text++ fo    | r underline text.         | if underline text to | o be used in very first                | word then use '++tex       | t++.                 |                             |                                          |        |               |                                                                                                    |           |
| 12 11. use ~~ text~~ fo   | r put a line throu        | ıgh text.            |                                        |                            |                      |                             |                                          |        |               |                                                                                                    |           |
| 13 12. use "text" for s   | ubscript text.            |                      |                                        |                            |                      |                             |                                          |        |               |                                                                                                    |           |
| 14 13. use ^text^ for s   | uperscript text.          |                      |                                        |                            |                      |                             |                                          |        |               |                                                                                                    |           |
| 15                        |                           |                      |                                        |                            |                      |                             |                                          |        |               |                                                                                                    |           |
| 16 English                | Course Name               | Faculty of Arts-B.   | ARegular-Revised 2                     | 014-No Branch-SY B.A       | Sem III              |                             |                                          |        |               |                                                                                                    |           |
| 10 English                | Paper Name                |                      |                                        |                            |                      |                             |                                          |        | Copy Paper    | Details                                                                                                    |           |
|                           | raper Name                | 300444-VC Paper      | -IV - Advertising Sale                 | s Promotion and Publ       | ic Relations-Perso   | nal Selling and             | Salesmanshin-The                         | on.    |               |                                                                                                    |           |
| 17                        |                           | FX-FXT               | Autoritishing, suit                    | STICHER                    | ie nelutions i erso  | an octing and               | Suresmanship me                          | .,     |               |                                                                                                    |           |
| 27                        | No. of                    | En En                |                                        |                            |                      |                             |                                          |        |               |                                                                                                    |           |
| 18 Author                 | Options(2-6)              | Question Text        |                                        |                            |                      |                             |                                          | 0      | uestion Image | Option Text 1                                                                                                    | Option In |
| 19                        |                           |                      |                                        |                            |                      |                             |                                          |        |               |                                                                                                    |           |
| 20                        |                           |                      |                                        |                            |                      |                             |                                          |        |               |                                                                                                    |           |
| 21                        |                           |                      |                                        |                            |                      |                             |                                          |        |               |                                                                                                    | _         |
| 22                        |                           |                      |                                        |                            |                      |                             |                                          |        |               |                                                                                                    |           |
| 23                        |                           |                      |                                        |                            |                      |                             |                                          |        |               |                                                                                                    |           |
| 24                        |                           |                      |                                        |                            |                      |                             |                                          |        |               |                                                                                                    |           |
| 25                        |                           |                      |                                        |                            |                      |                             |                                          |        |               |                                                                                                    |           |
| 26                        |                           |                      |                                        |                            |                      |                             |                                          |        |               |                                                                                                    |           |
| 27                        |                           |                      |                                        |                            |                      |                             |                                          |        |               |                                                                                                    |           |
| 28                        |                           |                      |                                        |                            |                      |                             |                                          |        |               |                                                                                                    |           |
| < → MCSC                  | New Item                  | +                    |                                        |                            |                      | :                           | 4                                        |        |               |                                                                                                    | Þ         |
| READY                     |                           |                      |                                        |                            |                      |                             |                                          |        |               | # B M                                                                                                    | + 100%    |

.9. Google form fields – Kindly select the mediums of question bank and enter Number of total questions to be asked in paper and unit wise question count also. The total of unit wise count should match total number of questions to be asked.

10. Click on 'Add File' button and browse the question bank file from your computer to attach question bank file in Google form. After attaching the file click on Submit button.

|   | Please attach question bank (Excel file OR Zip folder with Excel file and images) *<br>Please name file as shown in cell E17 in Question Bank excel sheet |
|---|----------------------------------------------------------------------------------------------------|
| 1 | A copy of your responses will be emailed to the address you provided.                                                                                     |
|   | Back Submit                                                                                                    |

Your question bank will get submitted in the Google folder.